## How to edit the facility status in ERIC

The facility status field indicates the status of the facility's operation in ERIC. When reporting in ERIC it is required to fill in the facility status field; the selection in this field can be changed at any time. The possible selections are:

- Active- the inventory must contain at least one source, process, release point, and emissions record with total annual emissions greater than zero. In other words, the annual inventory must have > 0 sources, > 0 processes, > 0 release points, > 0 emissions.
- **Permitted but not built** the inventory may not contain any sources, processes, release points, or emissions records with annual emissions greater than zero. The only information required for the submittal is the Facility and Contact tabs; no source, process, or release point records are allowed in your inventory, and any emissions records must show zero emissions.
- **Permanently Shutdown-** the only information required is the Facility and Contact Tabs. Be sure that any sources listed for the facility are Idle or Permanently Shutdown, and any emission records in the inventory have zero emissions.

|                                                                                                    | ions Reporting & Inventory Cente                                                                                                    | r                                        |                     |                     |                    |                           |                                                    | 🏠 • 🔝 - 🖃 🌐 • Page • Safety • Tool |           |  |
|----------------------------------------------------------------------------------------------------|----------------------------------------------------------------------------------------------------|------------------------------------------|---------------------|---------------------|--------------------|---------------------------|----------------------------------------------------|------------------------------------|-----------|--|
|                                                                                                    | Warning - account owner (ID ) is not identified as an owner of this A1 in TEMPO. Download Inventory Download Reconciliation Report. Upload Inventory Approve Release Point Coordinates                                                                                                    |                                          |                     |                     |                    |                           | 2006 Inventory (1/1/2006 - 12/31/2006) Revision 0. |                                    |           |  |
| <b>Step one:</b> open your facility's account in ERIC- under the facility tab select the Edit button. See screenshot below: | Facility Contact                                                                                                    | ts Sources                               | Processes           | Emission<br>Factors | Control<br>Systems | Control<br>Efficiencies   | Release<br>Points                                  | Portable<br>Locations              | Emissions |  |
|                                                                                                    | Most facility information is no longer entered or edited directly through ERIC. You can enter/edit the Description, Status, and Comments data. The information displayed here is the current information in the EQ TEMPO system. If the formation displayed is not correct, please send a request with the updated information or supdate@la.gov. |                                          |                     |                     |                    |                           |                                                    |                                    |           |  |
|                                                                                                    | Facility Name:                                                                                                    |                                          |                     |                     | s                  | ort name of the facility  | 6                                                  |                                    |           |  |
|                                                                                                    | Owners                                                                                                    | Owner of the facility.                   |                     |                     |                    |                           |                                                    |                                    |           |  |
|                                                                                                    | Owner Address1:                                                                                                    | Owner mailing ad                         |                     |                     |                    |                           | 455.                                               |                                    |           |  |
|                                                                                                    | Owner Address2:                                                                                                    |                                          |                     |                     |                    |                           |                                                    |                                    |           |  |
|                                                                                                    | Owner Address3:                                                                                                    |                                          |                     |                     |                    |                           |                                                    |                                    |           |  |
|                                                                                                    | Owner City, State, Zip:                                                                                                    | 1.1.1.1.1.1.1.1.1.1.1.1.1.1.1.1.1.1.1.1. |                     |                     |                    |                           |                                                    |                                    |           |  |
|                                                                                                    | Owner Phone:                                                                                                    |                                          | Owner phone number. |                     |                    |                           |                                                    |                                    |           |  |
|                                                                                                    | Operators                                                                                                    |                                          |                     |                     | 0                  | perator (organization or  | person) of the facility.                           |                                    |           |  |
|                                                                                                    | Facility Description:                                                                                                    | GA GULF                                  |                     |                     | D                  | escription of the busines | is conducted at the faci                           | ity (max. 100 characte             | a).       |  |

| ns Reporting & Inventory Center 📓 🔹 📓 🔹 📾 🔹 Page 🔹 Safety 🛀 |                                                                   |                                                                                    |  |  |  |  |  |
|-------------------------------------------------------------|-------------------------------------------------------------------|------------------------------------------------------------------------------------|--|--|--|--|--|
|                                                             | Indicates Required Fields         Edd         Save         Cancel |                                                                                    |  |  |  |  |  |
| Facility Name:                                              |                                                                   | Short name of the facility.                                                        |  |  |  |  |  |
| Owner:                                                      |                                                                   | Owner of the facility.                                                             |  |  |  |  |  |
| Owner Address1:                                             |                                                                   | Owner mailing address.                                                             |  |  |  |  |  |
| Owner Address2:                                             |                                                                   |                                                                                    |  |  |  |  |  |
| Owner Address3:                                             |                                                                   |                                                                                    |  |  |  |  |  |
| Owner City, State, Zipi                                     | 2                                                                 |                                                                                    |  |  |  |  |  |
| Owner Phone:                                                |                                                                   | Owner phone number.                                                                |  |  |  |  |  |
| Operators                                                   |                                                                   | Operator (organization or person) of the facility.                                 |  |  |  |  |  |
| Facility Description:                                       | GA QULF                                                           | Description of the business conducted at the facility (max. 100 characters).       |  |  |  |  |  |
| Facility Status                                             | Active                                                            | Enter a status of "active" if the facility was active at any time during the year. |  |  |  |  |  |
| Address1:                                                   | Not Set                                                           | Facility physical address.                                                         |  |  |  |  |  |
| Address2:                                                   | Ide<br>Permanently shut down                                      |                                                                                    |  |  |  |  |  |
| Address3:                                                   | Permitted but not buit                                            |                                                                                    |  |  |  |  |  |
| City:                                                       |                                                                   |                                                                                    |  |  |  |  |  |
| Parish:                                                     |                                                                   |                                                                                    |  |  |  |  |  |
| State:                                                      | Louisiana                                                         |                                                                                    |  |  |  |  |  |
| Zip Code:                                                   |                                                                   | 5- or 9-digit zip code.                                                            |  |  |  |  |  |

**Step Two:** scroll down to the facility status field and click on the drop down menu. Select the appropriate status for your facility. See screenshot below